# Poračun regresa za JS za leto 2022, obdavčen del

Na podlagi pojasnila **MJU** številka 0100-533/2022/1 datuma 28.10.202 z zadevo Ukrepi na področju plač in drugih stroškov dela v javnem sektorju za leti 2022 in 2023, eksplicitno točke 4. Izplačilo višjega regresa za letni dopust 2022, smo pripravili spremenjena navodila za obračun in izplačilo poračuna regresa.

Za pravilen obračun potrebujete **verzijo datuma 3.11.2022 ali novejšo.** Osvežitev formul preko menija 5.F.A ni potrebna.

## Poračun regresa je obvezno samostojen obračun!

Po ažuriranju predhodnega izplačila, v meniju 1.3 Obračunavanje, po potrebi prilagodite Mesec.Leto obračuna, Naziv obračuna, Datum obračuna, Datum izplačila in Datum plačila prisp.

#### Obvezno vklopite kljukico »lzračun dohodnine po povprečni stopnji«

| 🕌 Obračunavanje      |                    |                                        |      |  | $\times$ |
|----------------------|--------------------|----------------------------------------|------|--|----------|
| Mesec.Leto obračuna  | 10.2022            |                                        |      |  |          |
| Naziv obračuna       | Poračun regresa    | 2022                                   |      |  |          |
| Datum obračuna       | 03.11.2022         | Letni sklad ur (M4)                    | 2088 |  |          |
| Datum izplačila      | 03.11.2022         | 🔽 Izračun dohodnine                    |      |  |          |
| Datum plačila prisp. | 03.11.2022         | Davek na bruto plače po povpr. stopnji |      |  |          |
| Združevanje nalogov  | 1 - Združevanje za |                                        |      |  |          |

In v spodnjem delu izklopite kljukico pri **»BO01: Trgam kredite – obračun plač«.** Ostali podatki v tem meniju lahko ostanejo nespremenjeni.

| BO01: Trgam kredite - obračun pl | : |
|----------------------------------|---|
|----------------------------------|---|

Nato v meniju 1.2 ali 1.1.1 pripravite obračunske liste (kot vedno, brez posebnosti).

Za izračun poračuna regresa boste uporabili **pripomoček v meniju 1.1.5.1**. Ker se na spodnji sliki žal ne vidi celotne formule, je formula sledeča (ostale vrstice morajo biti prazne in enako zavihek 2. Dodane formule).:

# *IF*(*B401*<>0,*IF*(*DZ57*>=51,0,*IF*(*DZ57*>=41,166.71,*IF*(*DZ57*>=36,243.73,*IF*(*DZ57*>=31,313.09,*IF*(*DZ57*>=25,386.66,458.46))))),0

v polje »Datum shranitve od do« preko gumba F1 izberite shranjen obračun z izplačilom regresa.

Obvezno vklopite kljukici **»Poračun regresa za leto 2022 z zapisom povprečne stopnje davka**« in **»Dodaj obračunske liste za delavce, ki imajo poračun**«, kot na spodnji sliki.

| 🕌 Izračun poračuna                                                                            | (1.1.5.1)                                                                 |                               |                                                               |                                                               |                                         |                               |           |         | $\times$ |
|-----------------------------------------------------------------------------------------------|---------------------------------------------------------------------------|-------------------------------|---------------------------------------------------------------|---------------------------------------------------------------|-----------------------------------------|-------------------------------|-----------|---------|----------|
| 1. Nastavitev 2. Do                                                                           | datne formule                                                             |                               |                                                               |                                                               |                                         |                               |           |         |          |
|                                                                                               |                                                                           |                               | Nastav                                                        | tev formul                                                    |                                         |                               |           |         | 1        |
| 1.Poračun shranim                                                                             | B402                                                                      |                               |                                                               |                                                               |                                         |                               |           |         | ]        |
| 1.Poračun formula                                                                             | IF(B401<>0,IF                                                             | (DZ57                         | >=51,0,IF(D                                                   | Z57>=41,166                                                   | 6.71,IF(DZ5                             | 7>=36,243.7                   | 3,IF(DZ5) | 7>      |          |
| 2.Poračun shranim                                                                             |                                                                           |                               |                                                               |                                                               |                                         |                               |           |         |          |
| 2.Poračun formula                                                                             |                                                                           |                               |                                                               |                                                               |                                         |                               |           |         |          |
| 3.Poračun shranim                                                                             |                                                                           |                               |                                                               |                                                               |                                         |                               |           |         |          |
| 3.Poračun formula                                                                             |                                                                           |                               |                                                               |                                                               |                                         |                               |           |         |          |
| 4.Poračun shranim                                                                             |                                                                           |                               |                                                               |                                                               |                                         |                               |           |         |          |
| 4.Poračun formula                                                                             |                                                                           |                               |                                                               |                                                               |                                         |                               |           |         |          |
| 5.Poračun shranim                                                                             |                                                                           |                               |                                                               |                                                               |                                         |                               |           |         |          |
| 5.Poračun formula                                                                             |                                                                           |                               |                                                               |                                                               |                                         |                               |           |         |          |
| Od šifre delavca                                                                              | (0) ???                                                                   |                               |                                                               | 4                                                             |                                         |                               |           |         |          |
| Do šifre delavca                                                                              | (0) ???                                                                   |                               |                                                               | 1                                                             |                                         |                               |           |         |          |
| Datum shranitve od                                                                            | 10.06.2022                                                                | do                            | 10.06.2022                                                    |                                                               |                                         |                               |           |         |          |
| Razen datuma (1)                                                                              |                                                                           | (2)                           |                                                               |                                                               |                                         |                               |           |         |          |
| Razen datuma (3)                                                                              |                                                                           | (4)                           |                                                               |                                                               |                                         |                               |           |         |          |
| Zapis poračuna po m                                                                           | nesecih obraču                                                            | na                            |                                                               |                                                               | Г                                       |                               |           |         |          |
| Izračun formul ločen<br>(Program bo računal<br>pa se bodo podatki z                           | o po delovnih m<br>formule ločeno<br>zapisali kot seš                     | iestih (<br>po de<br>stevki i | (SPJS)<br>elovnih mesti<br>n ne ločeno                        | h, v ob <mark>račun</mark><br>po DM.)                         | Г                                       |                               |           |         |          |
| Poračun regresa za<br>(Program bo pri pripri<br>delavcih nastavil ust<br>bo pri vrstah dohodk | leto 2022 z zap<br>ravi poračuna re<br>rezno povprečn<br>a prestavljena p | egresa<br>o stop<br>o d Os    | povprečne st<br>za leto 2022<br>njo dohodnir<br>stali prejemk | opnje davka<br>2 glede na zn<br>1e. VP za reg<br>i nad uredbo | lesek porač<br>gres nad ur<br>(Rek-VD-1 | čuna pri<br>edbo pa<br>150).) |           |         |          |
| Dodaj obračunske lis<br>(Program bo pripravi<br>kateri dobijo poračur                         | ste za delavce,<br>I mankajoče ob<br>n in še nimajo p                     | ki ima<br>računs<br>pripravlj | jo poračun<br>ske liste za t<br>jenih obraču                  | iste delavce,<br>nskih listov.)                               | <b>V</b>                                |                               |           |         |          |
| V F9 Potrdi                                                                                   |                                                                           |                               |                                                               |                                                               |                                         |                               | X         | sc Prei | kini     |

Program bo v meni 1.2 dodal ustrezne zneske poračuna regresa in na delavce zapisal povprečne stopnje dohodnine, kot izhaja iz pojasnila MJU. Sledi potrditev Obračunavanja v meniju 1.3.

## Nato vas čaka morebitna korekcija zneskov regresa za delavce:

- ki so odšli ali prišli v tekočem letu
- ki so kasneje imeli poračun plačnega razreda za mesec maj
- ki niso imeli izplačanega regresa v istem obračunu.

In nato ponovno ukaz Obračunavanje v meniju 1.3.

Morebitna korekcija Povprečne stopnje davka se ročno ureja na vnosu Obračunskega lista, preko gumba »F8 Povpr. Stop.«

V meniju 4.2 imate na voljo tudi izpis »Plačni razredi za regres«, ki vam je v dodatno pomoč ali kontrolo. Izpis vrne seznam delavcev in njihovih plačnih razredov.

Program bo za oddajo na eDavke kreiral obrazec **REK-1 z vrsto dohodka-1150**, kot izhaja iz pojasnila MJU. Za poročanje na ISPAP se bo zapisala šifra **J091**.

Po oddaji REK-1 obrazca, izplačilu, poročanju ISPAP, knjiženju in ažuriranju poračuna regresa, je nujen še en korak.

V meniju **1.1.6.2 Branje povprečnih stopenj iz preteklih plač** s pomočjo gumba F1 izberite in potrdite datum ažuriranja zadnjih izplačanih plač pred poračunom regresa. Ukaz bo ponastavil povprečne stopnje delavcev na stanje zadnjih izplačanih plač oziroma pred poračunom regresa.

Šenčur, november 2022

VASCO d.o.o.

Iboul Famor